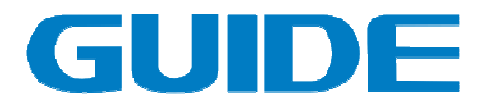

# 使用说明书 CANOpen 通讯卡选件 GDHF-CA02 总线卡

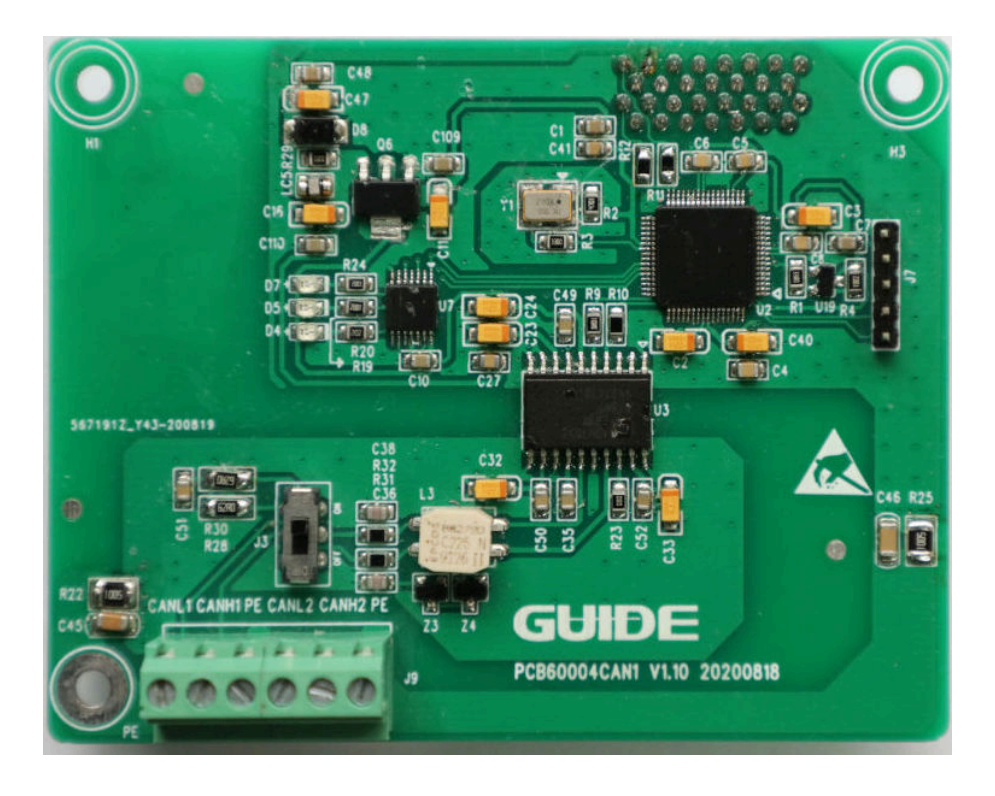

# 武汉港迪技术股份有限公司

Wuhan Guide Technology Co.,Ltd.

| 安全须知          | 1  |
|---------------|----|
| 概述            | 1  |
| 安全须知总则        | 1  |
| 序言            | 3  |
| 面向的读者         | 3  |
| 准备工作          | 3  |
| 本使用说明书内容      | 3  |
| 概述            | 5  |
| 概述            | 5  |
| CANOpen 标准    | 5  |
| GDHF-CA02 总线卡 | 7  |
| 兼容性           | 8  |
| 交货检查          | 8  |
| 保质期           | 8  |
| 机械安装          | 9  |
| 安装            | 9  |
| 电气安装          | 10 |
| 概述            | 10 |

| 电缆布线         |  |
|--------------|--|
| CANOpen 连接   |  |
| 编程           |  |
| 概述           |  |
| 系统配置         |  |
| CANOpen 通讯配置 |  |
| 通讯           |  |
| 概述           |  |
| CANOpen      |  |
| COB-ID       |  |
| Canopen 对象字典 |  |
| 故障诊断         |  |
| LED 显示       |  |
| 技术数据         |  |

## 安全须知

概述

本章介绍了在安装和操作 CANOpen 通讯卡总线选件 GDHF-CA02 总线卡时必须遵守的安全规则。在操作和使用变 频器之前,务必阅读本章的内容。

除了仔细阅读下面的安全须知外,您还须阅读所使用型 号的变频器完整的安全须知。

## 安全须知总则

**警告!** 所有关于变频器的电气安装和维护工作只能由 具备资格的电气工程师来完成。

变频器和其相邻设备必须正确接地。

不要带电操作变频器,在切断主电源之后,应该 至少等待五分钟,待中间回路电容放电完毕后再操作 变频器、电机或电机电缆。

最好在进行工作之前检查变频器是否放电完毕 (使用万用表)。

在接通主电源时,无论电机是否运行,电机电缆 端子都处于危险高电压状态。

即使变频器的主电源被切断,其内部仍会存在由 外部控制电路引入的危险电压,因此操作时应该倍加

更多资料,请登录公司官方网站查询:

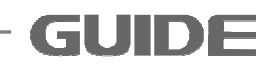

小心。忽视这些安全规则,将会引起人身伤害或死亡。

2 更多资料,请登录公司官方网站查询: GUIDE -

# 序言

## 面向的读者

本使用说明书面向的读者是那些负责调试和使用 CANOpen 通讯卡总线选件 GDHF-CA02 总线卡的用户。读者 需要具备基本的电气知识、电气接线经验以及变频器操作方 面的知识。

## 准备工作

在开始安装 CANOpen 通讯卡总线选件 GDHF-CA02 总线 卡之前,变频器应该已经安装完毕并且可以准备投入使用。

除了备齐常规的安装工具之外,还应准备变频器使用说 明书,这些使用说明书含有本使用说明书所没有的许多重要 信息,因此需要在安装过程中进行查阅。

#### 本使用说明书内容

本使用说明书介绍了关于 CANOpen 通讯卡总线选件 GDHF-CA02 总线卡的配线、配置和使用方面的信息。

*安全须知* 位于本使用说明书的前几页。

概述 简要介绍了 CANOpen 通讯卡总线选件GDHF-CA02 总线卡,以及交货检查和产品保质期方面的信息。

*机械安装* 包含放置和安装总线卡方面的信息。

更多资料,请登录公司官方网站查询:

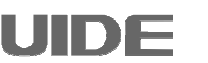

4

**GUIDE** 

| 电气安装   | 包含配线和接地方面的信息。              |
|--------|----------------------------|
| 编程     | 介绍了在 GDHF-CA02 总线卡进行通讯之    |
|        | 前,如何对主机和变频器进行编程。           |
| 通讯     | 介绍了数据如何通过 CANOpen 通讯卡总线    |
|        | 选件 GDHF-CA02 总线卡进行传输。      |
| 故障跟踪   | 介绍了如何使用 CANOpen 通讯卡总线选件    |
|        | GDHF-CA02 总线卡上的状态显示 LED 进行 |
|        | 故障跟踪。                      |
| 定义和缩略语 | 解释了 CANOpen 协议中的定义和缩略语。    |

更多资料,请登录公司官方网站查询:

# 概述

#### 概述

本章简要介绍了 CANOpen 标准,以及交货清单和保质期 方面的信息。

## CANOpen 标准

CANOpen 是基于 CAN 总线的一个高层协议。此 CANOpen 通讯 GDHF-CA02 总线卡只支持 CANOpen 从站协议。

CAN (Controller Area Network)现场总线仅仅定义了第1 层(物理层,见ISO11898-2标准)、第2层(数据链路层, 见ISO11898-1标准);而在实际设计中,这两层完全由硬件 实现,设计人员无需再为此开发相关软件(Software)或固 件(Firmware),只要了解如何调用相关的接口和寄存器,即 可完成对 CAN 的控制。

CAN 没有规定应用层。也就是没有规定与实际应用相关的逻辑,比如开关量输入输出,模拟量输入输出。所以本身对于应用来说,是不完整的。

因此,基本每个行业的 CAN 应用,都需要一个高层协议 来定义 CAN 报文中的 11/29 位标识符、8 字节数据的使用。 但在 CAN 总线的工业自动化应用中,由于设备的互通互联的 需求越来越多,所以需要一个开放的、标准化的高层协议:

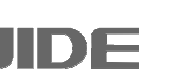

这个协议支持各种 CAN 厂商设备的互用性、互换性,能够实现在 CAN 网络中提供标准的、统一的系统通讯模式,提供设备功能描述方式,执行网络管理功能。

CANopen协议通常分为用户应用层、对象字典以及通信 三个部分。其中最为核心的是对象字典,描述了应用对象和 CANopen报文之间的关系。

CANopen 通信是关键部分,其定义了 CANopen 协议通信规则以及与 CAN 控制器驱动之间对应关系。

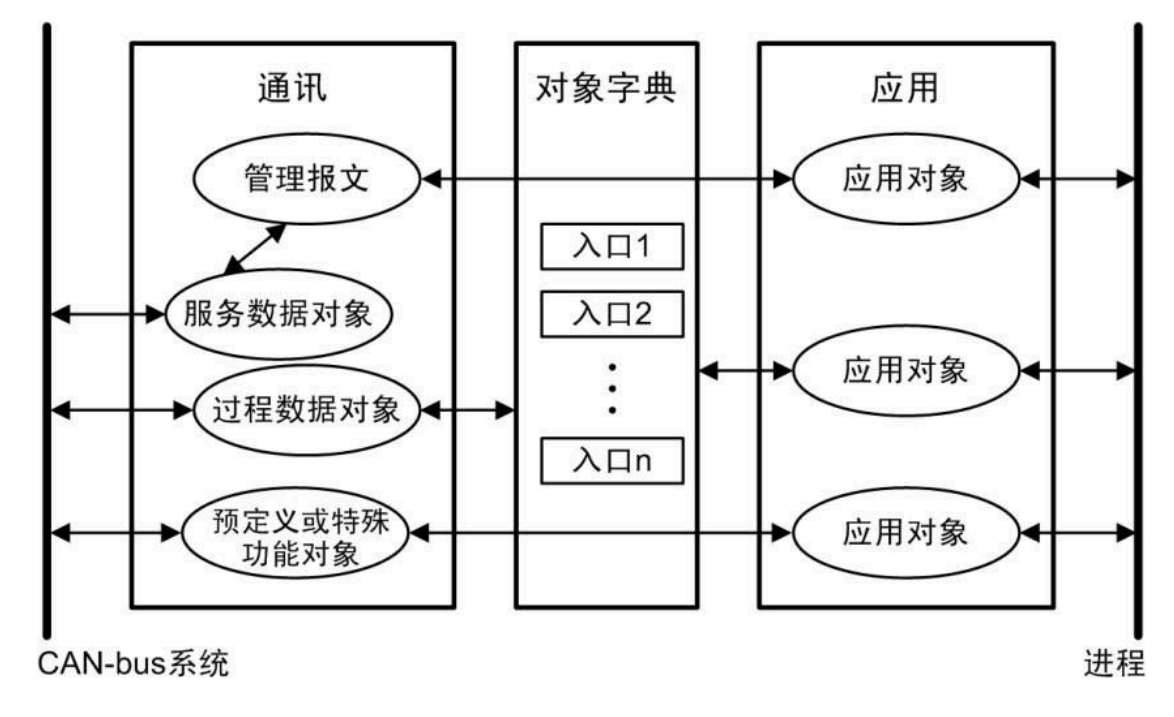

GUIDE \_\_\_\_\_\_更多资料,请登录公司官方网站查询:

6

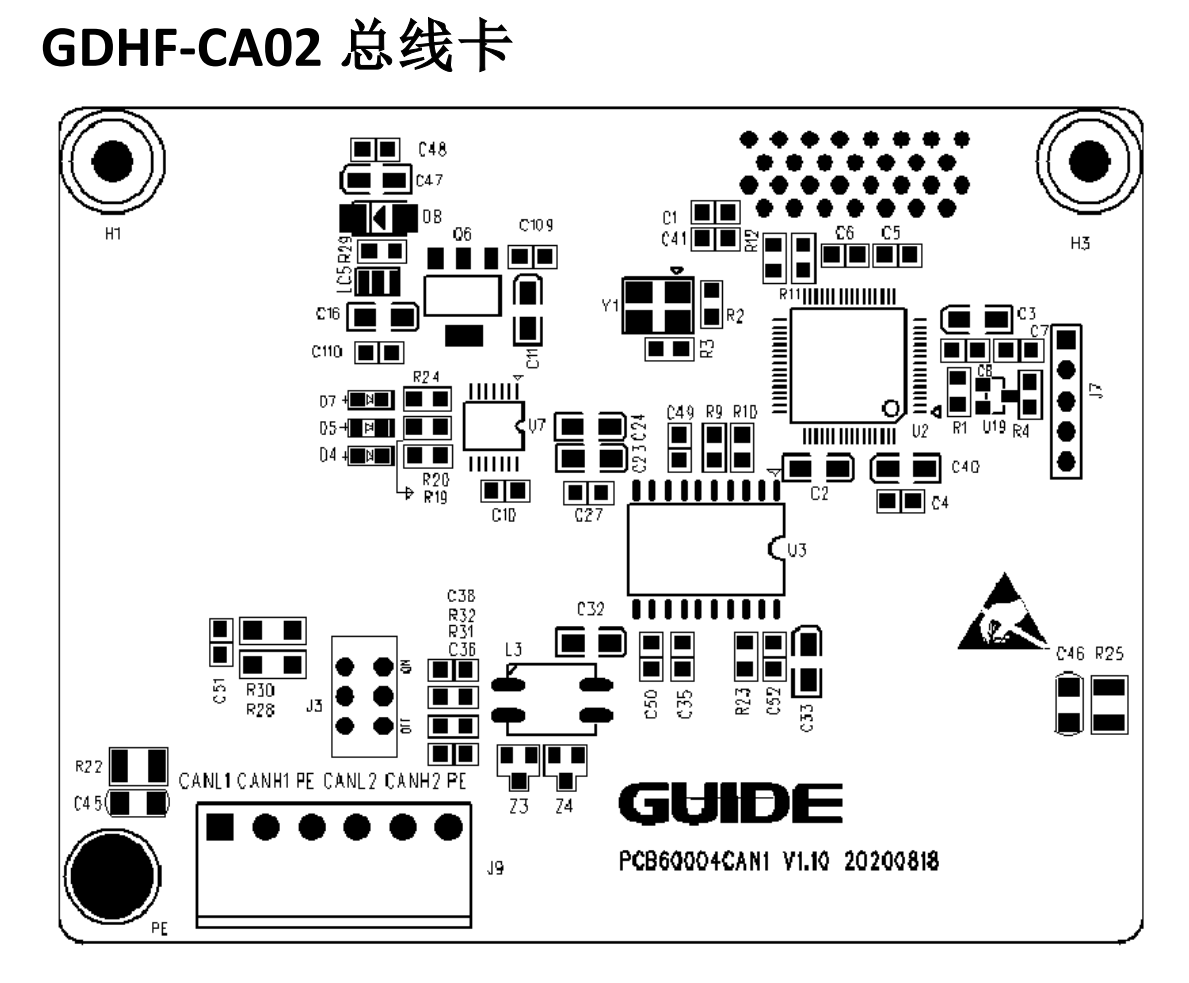

图1 GDHF-CA02 总线卡布局图

CANOpen 通讯卡总线选件 GDHF-CA02 总线卡是港迪全 系列变频器的一个可选设备,它可以将变频器连接到一个 CANOpen 网络。在 CANOpen 网络上,变频器被当成从属设 备。通过 CANOpen 通讯 GDHF-CA02 总线卡,可以:

- 向变频器发出控制命令(启动、停止、允许运行等等)。
- 给变频器发送速度或转矩给定信号。
- 向变频器的 PID 调节器发送一个过程实际值或过程给 定信号。
- 从变频器中读取状态信号和实际值。

更多资料,请登录公司官方网站查询:

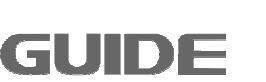

- 改变变频器中参数值。
- 对变频器进行故障复位。

CANOpen 通讯卡总线选件 GDHF-CA02 总线卡与变频器 内控制板的 J14 插孔相连。

#### 兼容性

港迪 CANOpen 通讯卡总线选件 GDHF-CA02 总线卡与下 列产品兼容:

- 港迪 HF600 系列变频器。
- 所有支持 CANOpen 协议的主机站。

## 交货检查

CANOpen 通讯卡总线选件 GDHF-CA02 总线卡的包装箱 内包括:

- CANOpen 通讯卡总线选件 GDHF-CA02 总线卡
- 2个M3X8螺丝
- 本使用说明书

#### 保质期

制造商承诺凡是设备在设计、材料和工艺上存在缺陷 时,都会给予质量保证。制造商的保质期为从制造日期起36 个月。

8 **GUIDE** 更多资料,请登录公司官方网站查询: www.gdetec.com

# 机械安装

警告! 安装前,务必切断变频器的电源。并至少等待 5 分钟, 以确保变频器的电容器组放电完毕。切断从外部控制 电路到变频器输入端的危险电压。

#### 安装

将 GDHF-CA02 总线卡对齐 2 个定位孔和控制板 J14 的信号插孔,将 GDHF-CA02 总线卡插入到 PC 隔离柱和信号插孔中,信号插孔会将 GDHF-CA02 总线卡卡住固定。

安装步骤:

- 将 GDHF-CA02 总线卡小心地插入相应插孔和 PC 隔离 柱孔位&五金结构件孔位。
- 使用 2 个 M3X8 的螺丝将 GDHF-CA02 总线卡固定在 PC 隔离柱及结构五金件上。
- 设置模块的总线终端开关至所需位置。

*注意*:为了履行 EMC 的要求以及保证 GDHF-CA02 总线卡能 正常工作,应使用带有屏蔽层的 CAN 通信线揽,应保持良好 的接触,接地桩应使用相应导线,良好的连接到变频器保护 接地上。

请使用附带的接地线连接接地点,总线卡的安装与接地

如下图所示。

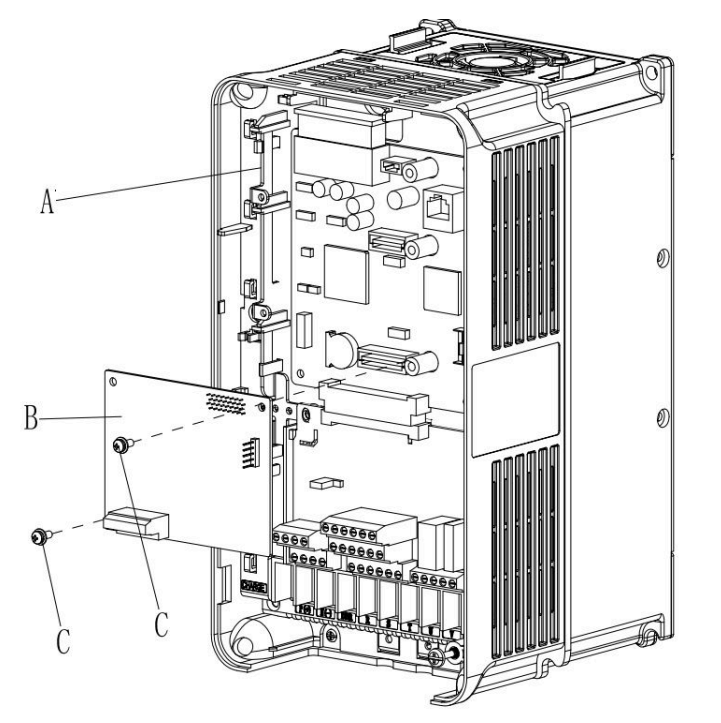

A-变频器接地支架 B-CAN卡 C-螺丝

# 电气安装

#### 概述

本章包含:

- 电缆布线方面的指导信息。
- 模块和 CANOpen 网络连接方面的指导信息。
- 警告! 安装前,务必切断变频器的电源。并至少等待 5 分钟, 以确保传变频器的电容器组放电完毕。切断从外部控 制电路到变频器输入端的危险电压。

## 电缆布线

GUIDE

10

尽可能使通讯网线远离电机电缆。避免平行布线。在电 缆入口处使用套管。

更多资料,请登录公司官方网站查询:

## CANOpen 连接

电缆接至 GDHF-CA02 总线卡的 J9 对应的 CAN1 或 CAN2 上。

连接端子分配如下:

| 端子    | 说明                 |
|-------|--------------------|
| CANH1 | CAN 接口 1, CAN_H 信号 |
| CANL1 | CAN 接口 1, CAN_L 信号 |
| PE    | 保护地                |
| CANH2 | CAN 接口 2, CAN_H 信号 |
| CANL2 | CAN 接口 2, CAN_L 信号 |
| PE    | 保护地                |

根据主站编程软件的组态设置,将网线相应的插入网口 A或网口 B中。

CANOpen 接线实例: 该电缆是标准的带屏蔽层 5E 类网线,符合 TIA/EIA-568-B 标准。

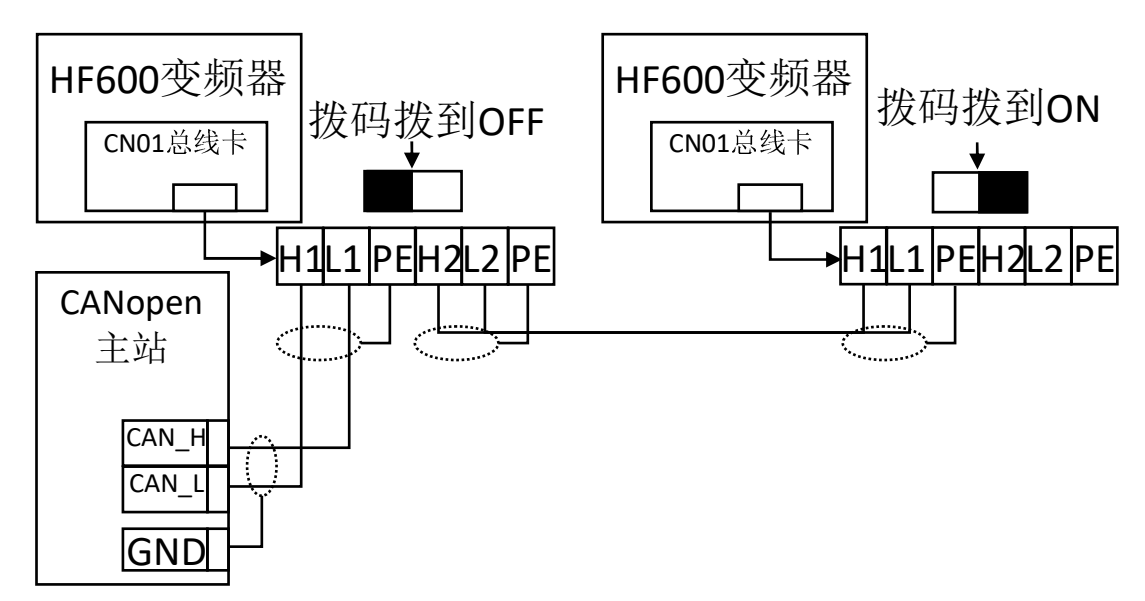

标准 CANOpen 电缆接线图

更多资料,请登录公司官方网站查询:

## 编程

#### 概述

本章介绍了 CANOpen 主机站配置方面的信息,以及变频器如何通过 CANOpen 通讯卡总线选件 GDHF-CA02 总线卡实现通讯方面的信息。

#### 系统配置

在按照前两章内容安装好 CANOpen 通讯卡总线选件 GDHF-CA02 总线卡之后,必须要对主机站和变频器进行配置, 以使它们之间建立通讯。

用户可以与武汉港迪电气传动技术有限公司联系获得 定义文件(EDS),或从武汉港迪电气传动技术有限公司官方网 站 http://www.guide-electric.com 下载获得 EDS 文件。文件名 为 GD\_CanOpenCard.eds。

#### CANOpen 通讯配置

12

GUIDE

建立 GDHF-CA02 总线卡与变频器之间的通讯,首先需要 在变频器中对 CANOpen 通讯参数进行配置。下面对这些参数 的选项进行了详细的介绍。

**注意**:新设置的参数只有在总线卡再次上电时才生效。

更多资料,请登录公司官方网站查询:

表1 CANOpen 参数配置

| 功能码   | 名 称             | 说 明             | 设定范<br>围 | 缺省值 |
|-------|-----------------|-----------------|----------|-----|
| P31.0 | CAN总线使能         | [0]禁止<br>[1]使能  | 0~1      | 0   |
| P31.1 | CANopen从站<br>ID | CANopen从站ID     | 1~127    | 0   |
| P31.2 | 波特率选择           | CAN总线波特率        |          |     |
| P31.3 | CAN总线故障<br>检测时间 | 故障检测时间,单<br>位:秒 | 0~60     | 0   |
| P31.4 | CAN总线状态         | 总线状态            |          |     |

1. CANOpen 通讯功能使能

该参数为通讯使能选择。选择[0]不使能 CANOpen 通讯, 选择[1]使能 CANOpen 通讯。

2. CANopen 从站 ID

在 CANOpen 网络中,每台设备都对应一个唯一的 ID。

3. 波特率选择

在此参数中选择 CAN 总线波特率,范围: 20Kbps ~ 1000Kbps。

4. CAN 总线故障检测时间

检测总线失效的时间,当总线故障超过这个时间后,变频器会提示故障,并停机。这个值设置为0时,该检测功能关闭。

更多资料,请登录公司官方网站查询:

GUID

5. CAN 总线状态

总线有4种状态:初始化;停止;运行;预操作。

14 更多资料,请登录公司官方网站查询: GUIDE

# 通讯

## 概述

本章介绍了变频器通讯时所使用的 CANOpen 通信。

## CANOpen

CANOpen 通讯卡总线选件 GDHF-CA02 总线卡支持 CANOpen 协议。

#### **COB-ID**

通讯对象的标识,如下图定义,用于定义 Canopen 协议中,各个报文的 CAN 报文 ID。

| COB-ID |    |    |   |       |   |   |   |   |   |   |
|--------|----|----|---|-------|---|---|---|---|---|---|
| 功      | 能化 | 弋码 |   | 从站 ID |   |   |   |   |   |   |
| 10     | 9  | 8  | 7 | 6     | 5 | 4 | 3 | 2 | 1 | 0 |

| )<br>「<br>」<br>」<br>」<br>一<br>一<br>一<br>一<br>一<br>一<br>一<br>一<br>一<br>一<br>一<br>一<br>一 | TH台K (中) (一) 计生(1) |               |
|----------------------------------------------------------------------------------------|--------------------|---------------|
| 一世代对家                                                                                  | 切配气的(一团前)          | COD-ID(「八进制)  |
| NMT                                                                                    | 0                  | 0x00          |
| SYNC                                                                                   | 1                  | 0x80          |
| EMERGENCY                                                                              | 1                  | 0x81 ~ 0xFF   |
| PDO1 TX                                                                                | 11                 | 0x181 ~ 0x1FF |
| PDO1 RX                                                                                | 100                | 0x201 ~ 0x27F |
| PDO2 TX                                                                                | 101                | 0x281 ~ 0x2FF |
| PDO2 RX                                                                                | 110                | 0x301 ~ 0x37F |
| PDO3 TX                                                                                | 111                | 0x381 ~ 0x3FF |
| PDO3 RX                                                                                | 1000               | 0x401 ~ 0x47F |
| PDO4 TX                                                                                | 1001               | 0x481 ~ 0x4FF |
| PDO4 RX                                                                                | 1010               | 0x501 ~ 0x57F |
| SDO TX                                                                                 | 1011               | 0x581 ~ 0x5FF |
| SDO RX                                                                                 | 1100               | 0x601 ~ 0x67F |
| 节点保护                                                                                   | 1110               | 0x701 ~ 0x77F |

更多资料,请登录公司官方网站查询:

# Canopen 对象字典

| 对象字典    |    |              |       |            |              |  |  |
|---------|----|--------------|-------|------------|--------------|--|--|
|         | 子索 |              | 访问权   |            |              |  |  |
| 索引(HEX) | 引  | 描述           | 限     | 数据类型       | 默认值          |  |  |
| 1000    | 0  | 设备类型         | RO    | UNSIGNED32 | 0x0000 0000  |  |  |
| 1001    | 0  | 错误寄存器        | RO    | UNSIGNED8  |              |  |  |
|         |    | 错误代码寄存器      |       |            |              |  |  |
| 1003    | 0  | 子索引数         | RW    | UNSIGNED32 |              |  |  |
|         | 1  | 错误代码         | RO    | UNSIGNED32 |              |  |  |
| 1005    | 0  | COB-ID SYNC  | RW    | UNSIGNED32 | 0x80         |  |  |
| 1006    | 0  | 通讯循环周期       | RW    | UNSIGNED32 | 0x80         |  |  |
| 1008    | 0  | 制造商设备名称      | CONST | String     | GD_CANopen   |  |  |
| 1009    | 0  | 硬件版本         | CONST | String     | V1.00        |  |  |
| 100A    | 0  | 软件版本         | CONST | String     | V1.00        |  |  |
| 100C    | 0  | 保护时间         | RW    | UNSIGNED16 | 0            |  |  |
| 100D    | 0  | 生命周期         | RW    | UNSIGNED8  | 0            |  |  |
| 100E    | 0  | COB-ID       | RW    | UNSIGNED32 | NodeID+0x700 |  |  |
|         |    | 消费者心跳时间      |       |            |              |  |  |
| 1016    | 0  | 子索引数         | RO    | UNSIGNED8  | 1            |  |  |
|         | 1  | 消费者心跳时间      | RW    | UNSIGNED32 | 0            |  |  |
| 1017    | 0  | 生产者心跳时间      | RW    | UNSIGNED16 | 0            |  |  |
|         |    | PDO1 RX 通讯参数 |       |            |              |  |  |
|         | 0  | 最大子索引        | RO    | UNSIGNED8  | 5            |  |  |
| 1400    | 1  | COB-ID       | RW    | UNSIGNED32 | NodeID+0x200 |  |  |
| 1400    | 2  | 传输类型         | RW    | UNSIGNED8  | 254          |  |  |
|         | 3  | inhibit time | RW    | UNSIGNED16 | 100          |  |  |
|         | 5  | Eventtimer   | RW    | UNSIGNED16 | 0            |  |  |
|         |    | PDO2 RX 通讯参数 |       |            |              |  |  |
|         | 0  | 最大子索引        | RO    | UNSIGNED8  | 5            |  |  |
| 1401    | 1  | COB-ID       | RW    | UNSIGNED32 | NodeID+0x300 |  |  |
| 1401    | 2  | 传输类型         | RW    | UNSIGNED8  | 254          |  |  |
|         | 3  | inhibit time | RW    | UNSIGNED16 | 100          |  |  |
|         | 5  | Eventtimer   | RW    | UNSIGNED16 | 0            |  |  |
|         |    | PDO3 RX 通讯参数 |       |            |              |  |  |
|         | 0  | 最大子索引        | RO    | UNSIGNED8  | 5            |  |  |
| 1402    | 1  | COB-ID       | RW    | UNSIGNED32 | NodeID+0x400 |  |  |
| 1402    | 2  | 传输类型         | RW    | UNSIGNED8  | 254          |  |  |
|         | 3  | inhibit time | RW    | UNSIGNED16 | 100          |  |  |
|         | 5  | Eventtimer   | RW    | UNSIGNED16 | 0            |  |  |
| 1402    |    | PDO4 RX 通讯参数 |       |            |              |  |  |
| 1403    | 0  | 最大子索引        | RO    | UNSIGNED8  | 5            |  |  |

16

GUIDE

更多资料,请登录公司官方网站查询:

|       | 1 | COB-ID           | RW | UNSIGNED32 | NodeID+0x500 |
|-------|---|------------------|----|------------|--------------|
|       | 2 | 传输类型             | RW | UNSIGNED8  | 254          |
|       | 3 | inhibit time     | RW | UNSIGNED16 | 100          |
|       | 5 | Eventtimer       | RW | UNSIGNED16 | 0            |
|       |   | PDO1 RX 映射参数     |    |            |              |
|       | 0 | 映射对象数            | RO | UNSIGNED8  | 4            |
| 1000  | 1 | 第一个映射对象          | RO | UNSIGNED32 |              |
| 1600  | 2 | 第二个映射对象          | RO | UNSIGNED32 |              |
|       | 3 | 第三个映射对象          | RO | UNSIGNED32 |              |
|       | 4 | 第四个映射对象          | RO | UNSIGNED32 |              |
|       |   | PDO2 RX 映射参数     |    |            |              |
|       | 0 | 映射对象数            | RO | UNSIGNED8  | 4            |
| 1.001 | 1 | 第一个映射对象          | RO | UNSIGNED32 |              |
| 1601  | 2 | 第二个映射对象          | RO | UNSIGNED32 |              |
|       | 3 | 第三个映射对象          | RO | UNSIGNED32 |              |
|       | 4 | 第四个映射对象          | RO | UNSIGNED32 |              |
|       |   | PDO3 RX 映射参数     |    |            |              |
|       | 0 | 映射对象数            | RO | UNSIGNED8  | 4            |
| 1602  | 1 | 第一个映射对象          | RO | UNSIGNED32 |              |
|       | 2 | 第二个映射对象          | RO | UNSIGNED32 |              |
|       | 3 | 第三个映射对象          | RO | UNSIGNED32 |              |
|       | 4 | 第四个映射对象          | RO | UNSIGNED32 |              |
|       |   | PDO4 RX 映射参数     |    |            |              |
|       | 0 | 映射对象数            | RO | UNSIGNED8  | 4            |
| 1.000 | 1 | 第一个映射对象          | RO | UNSIGNED32 |              |
| 1603  | 2 | 第二个映射对象          | RO | UNSIGNED32 |              |
|       | 3 | 第三个映射对象          | RO | UNSIGNED32 |              |
|       | 4 | 第四个映射对象          | RO | UNSIGNED32 |              |
|       |   | PDO1 TX 通讯参数     |    |            |              |
|       | 0 | 最大子索引            | RO | UNSIGNED8  | 5            |
|       | 1 | COB-ID           | RW | UNSIGNED32 | NodeID+0x180 |
| 1800  | 2 | 传输类型             | RW | UNSIGNED8  | 254          |
|       | 3 | inhibit time     | RW | UNSIGNED16 | 100          |
|       | 5 | Eventtimer       | RW | UNSIGNED16 | 0            |
|       | 6 | SYNC start value | RW | UNSIGNED8  | 1            |
|       |   | PDO2 TX 通讯参数     |    |            |              |
|       | 0 | 最大子索引            | RO | UNSIGNED8  | 5            |
|       | 1 | COB-ID           | RW | UNSIGNED32 | NodeID+0x280 |
| 1801  | 2 | 传输类型             | RW | UNSIGNED8  | 254          |
|       | 3 | inhibit time     | RW | UNSIGNED16 | 100          |
|       | 5 | Eventtimer       | RW | UNSIGNED16 | 0            |
|       | 6 | SYNC start value | RW | UNSIGNED8  | 1            |

更多资料,请登录公司官方网站查询:

|      |   | PDO3 TX 通讯参数     |    |            |              |
|------|---|------------------|----|------------|--------------|
|      | 0 | 最大子索引            | RO | UNSIGNED8  | 5            |
|      | 1 | COB-ID           | RW | UNSIGNED32 | NodeID+0x380 |
| 1802 | 2 | 传输类型             | RW | UNSIGNED8  | 254          |
|      | 3 | inhibit time     | RW | UNSIGNED16 | 100          |
|      | 5 | Eventtimer       | RW | UNSIGNED16 | 0            |
|      | 6 | SYNC start value | RW | UNSIGNED8  | 1            |
|      |   | PDO4 TX 通讯参数     |    |            |              |
|      | 0 | 最大子索引            | RO | UNSIGNED8  | 5            |
|      | 1 | COB-ID           | RW | UNSIGNED32 | NodeID+0x480 |
| 1803 | 2 | 传输类型             | RW | UNSIGNED8  | 254          |
|      | 3 | inhibit time     | RW | UNSIGNED16 | 100          |
|      | 5 | Eventtimer       | RW | UNSIGNED16 | 0            |
|      | 6 | SYNC start value | RW | UNSIGNED8  | 1            |
|      |   | PDO1 TX 映射参数     |    |            |              |
|      | 0 | 映射对象数            | RO | UNSIGNED8  | 4            |
| 1400 | 1 | 第一个映射对象          | RW | UNSIGNED32 |              |
| IAUU | 2 | 第二个映射对象          | RW | UNSIGNED32 |              |
|      | 3 | 第三个映射对象          | RW | UNSIGNED32 |              |
|      | 4 | 第四个映射对象          | RW | UNSIGNED32 |              |
|      |   | PDO2 TX 映射参数     |    |            |              |
|      | 0 | 映射对象数            | RO | UNSIGNED8  | 4            |
| 1401 | 1 | 第一个映射对象          | RW | UNSIGNED32 |              |
| IAUI | 2 | 第二个映射对象          | RW | UNSIGNED32 |              |
|      | 3 | 第三个映射对象          | RW | UNSIGNED32 |              |
|      | 4 | 第四个映射对象          | RW | UNSIGNED32 |              |
|      |   | PDO3 TX 映射参数     |    |            |              |
|      | 0 | 映射对象数            | RO | UNSIGNED8  | 4            |
| 1402 | 1 | 第一个映射对象          | RW | UNSIGNED32 |              |
| IAUZ | 2 | 第二个映射对象          | RW | UNSIGNED32 |              |
|      | 3 | 第三个映射对象          | RW | UNSIGNED32 |              |
|      | 4 | 第四个映射对象          | RW | UNSIGNED32 |              |
|      |   | PDO4 TX 映射参数     |    |            |              |
|      | 0 | 映射对象数            | RO | UNSIGNED8  | 4            |
| 1403 | 1 | 第一个映射对象          | RO | UNSIGNED32 |              |
| TAOD | 2 | 第二个映射对象          | RO | UNSIGNED32 |              |
|      | 3 | 第三个映射对象          | RO | UNSIGNED32 |              |
|      | 4 | 第四个映射对象          | RO | UNSIGNED32 |              |

对象字典定义了各个 RPD 对应操作的寄存器映射,在主站配置时可以做相应的设置,以完成应用程序中,对变频器的各项操作和监控。

<sup>18</sup> **GUIDE** 

更多资料,请登录公司官方网站查询:

映射对象中的寄存器功能和表述,如下表所示:

|             | MODBUS 寄存器地址分配表 |       |      |       |     |       |  |  |  |
|-------------|-----------------|-------|------|-------|-----|-------|--|--|--|
| 安方现         | ねち              | *年 中  | 法官权阻 | 畄 冾   | 寄   | 存器    |  |  |  |
| 可什奋         | 石松              | 相皮    | 以与仪限 | 半世    | 最小值 | 最大值   |  |  |  |
| register_0  | 运行停止            | ×1    | W/R  | N/A   | 0   | 1     |  |  |  |
| register_1  | 运行方向切换          | ×1    | W/R  | N/A   | 0   | 1     |  |  |  |
| register_2  | 给定频率            | ×10   | W/R  | 赫兹    | 0   | 3000  |  |  |  |
| register_3  | 转矩设定            | ×10   | W/R  | 百分比   | 0   | 2000  |  |  |  |
| register_4  | 转矩限定值设定         | ×10   | W/R  | 百分比   | 0   | 3000  |  |  |  |
| register_5  | 转矩方向切换          | ×1    | W/R  | N/A   | 0   | 1     |  |  |  |
| register_6  | 有功电流设定          | ×10   | W/R  | 百分比   | 0   | 2000  |  |  |  |
| register_7  | 无功电流设定          | ×10   | W/R  | 百分比   | 0   | 2000  |  |  |  |
| register_8  | 加速时间倍数          | ×1000 | W/R  | N/A   | 50  | 10000 |  |  |  |
| register_9  | 减速时间倍数          | ×1000 | W/R  | N/A   | 50  | 10000 |  |  |  |
| register_10 | 故障复位            | ×1    | W/R  | N/A   | 0   | 1     |  |  |  |
| register_11 | 系统复位            | ×1    | W/R  | N/A   | 0   | 1     |  |  |  |
| register_12 | DI              | ×1    | R    | N/A   |     |       |  |  |  |
| register_13 | DO              | ×1    | R    | N/A   |     |       |  |  |  |
| register_14 | AI1             | ×100  | R    | 伏     |     |       |  |  |  |
| register_15 | AI1             | ×100  | R    | 毫安    |     |       |  |  |  |
| register_16 | AI2             | ×100  | R    | 伏     |     |       |  |  |  |
| register_17 | AI2             | ×100  | R    | 毫安    |     |       |  |  |  |
| register_18 | AI1             | ×100  | R    | 百分比   |     |       |  |  |  |
| register_19 | AI2             | ×100  | R    | 百分比   |     |       |  |  |  |
| register_20 | AO1             | ×1    | R    | 百分比   |     |       |  |  |  |
| register_21 | AO2             | ×1    | R    | 百分比   |     |       |  |  |  |
| register_22 | 直流电压            | ×10   | R    | 伏     |     |       |  |  |  |
| register_23 | 电流有效值 @滤波       | ×10   | R    | 安_有效值 |     |       |  |  |  |
| register_24 | A相电流有效值         | ×10   | R    | 安_有效值 |     |       |  |  |  |
| register_25 | B相电流有效值         | ×10   | R    | 安_有效值 |     |       |  |  |  |
| register_26 | C相电流有效值         | ×10   | R    | 安_有效值 |     |       |  |  |  |
| register_27 | 电频率             | ×100  | R    | 赫兹    |     |       |  |  |  |
| register_28 | 转子频率 @给定        | ×10   | R    | 赫兹    |     |       |  |  |  |
| register_29 | 编码器速度           | ×10   | R    | 转/分   |     |       |  |  |  |
| register_30 | 转子转速_估算         | ×10   | R    | 转/分   |     |       |  |  |  |
| register_31 | 输出电压 @滤波        | ×10   | R    | 伏_有效值 |     |       |  |  |  |
| register_32 | 滤波后有功功率         | ×10   | R    | 千瓦    |     |       |  |  |  |
| register_33 | 滤波后无功功率         | ×10   | R    | 千瓦    |     |       |  |  |  |

#### 更多资料,请登录公司官方网站查询:

| register_34 | 给定转矩             | ×10  | R | 百分比   |  |
|-------------|------------------|------|---|-------|--|
| register_35 | 转矩_滤波 @负载        | ×10  | R | 百分比   |  |
| register_36 | 相电压幅值(AFE)       | ×10  | R | 伏_有效值 |  |
| register_37 | 频率(AFE)          | ×100 | R | 赫兹    |  |
| register_38 | 电机切换选择           | ×1   | R | N/A   |  |
| register_39 | 正转矩源选择           | ×1   | R | N/A   |  |
| register_40 | 控制方式             | ×1   | R | N/A   |  |
| register_41 | 最高温度             | ×10  | R | 度     |  |
| register_42 | T1               | ×10  | R | 度     |  |
| register_43 | Т2               | ×10  | R | 度     |  |
| register_44 | 设备状态             | ×1   | R | N/A   |  |
| register_45 | 错误@参数            | ×100 | R | N/A   |  |
| register_46 | 警告               | ×1   | R | N/A   |  |
| register_47 | 错误@操作            | ×1   | R | N/A   |  |
| register_48 | 门极驱动错误状态         | ×1   | R | N/A   |  |
| register_49 | 门极驱动错误状态@锁存      | ×1   | R | N/A   |  |
| register_50 | 硬件错误状态 @读        | ×1   | R | N/A   |  |
| register_51 | 输出转矩             | ×1   | R | N/A   |  |
| register_52 | 编码器1位置计数         | ×1   | R | N/A   |  |
| register_53 | 编码器 2 位置计数       | ×1   | R | N/A   |  |
| register_54 | 编码器 1_32 位计数_LSW | ×1   | R | N/A   |  |
| register_55 | 编码器 1_32 位计数_MSW | ×1   | R | N/A   |  |
| register_56 | 编码器 2_32 位计数_LSW | ×1   | R | N/A   |  |
| register_57 | 编码器 2_32 位计数_MSW | ×1   | R | N/A   |  |
| register_58 | A相电流 @从机1        | ×10  | R | 安_有效值 |  |
| register_59 | A相电流 @从机 2       | ×10  | R | 安_有效值 |  |
| register_60 | A相电流 @从机 3       | ×10  | R | 安_有效值 |  |
| register_61 | 错误 @从机 1         | ×1   | R | N/A   |  |

通讯

更多资料,请登录公司官方网站查询:

20

# 故障诊断

## LED 显示

GDHF-CA02 通讯卡有 3 个总线状态显示 LED。这些 LED 的分布位置,请参看通讯卡布局图。

这些 LED 的作用如下:

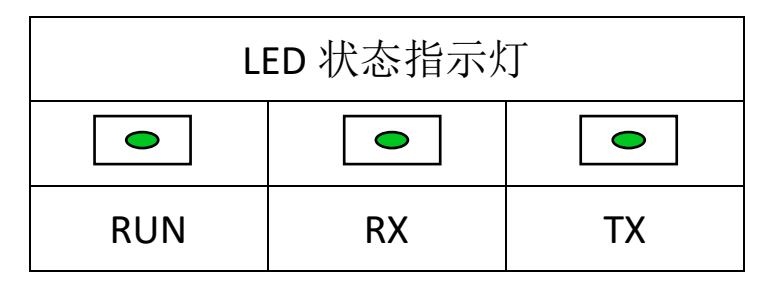

| 名称           | 颜色          | 功能描述       |                 |  |
|--------------|-------------|------------|-----------------|--|
|              |             | 快闪:        | 总线通讯异常(闪烁频率     |  |
| 运行业大         | 绿           |            | 10Hz)           |  |
|              |             | 慢闪:        | 总线初始化(闪烁频率 1Hz) |  |
| (RUN)        |             | 常亮:        | 总线正常            |  |
|              |             | 常灭:        | 通讯卡与控制板连接异常     |  |
| 接收指示         | 43.         | 亮 <b>:</b> | 通讯卡正在接收一个消息帧    |  |
| (RX)         | 头           | 灭:         | 总线无接收操作         |  |
| 发送指示         | 43.         | 亮:         | 通讯卡正在发送一个消息帧    |  |
| ( <b>X</b> ) | <i>5</i> 7K | 灭:         | 总线无发送操作         |  |

更多资料,请登录公司官方网站查询:

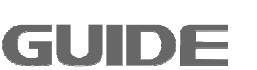

# 技术数据

机械尺寸:

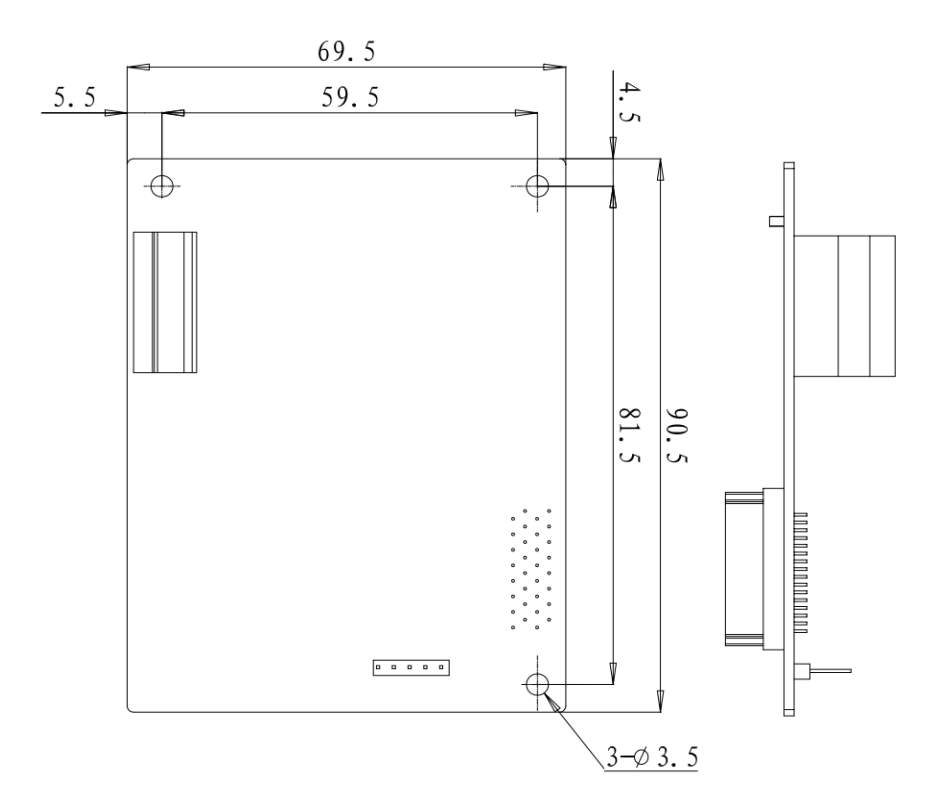

图1 GDHF-CA02 通讯卡尺寸(单位 mm)

安装: 插入变频器控制板的相应插孔中。

- **环境条件:**见《港迪变频器 HF650 系列使用说明书》中关于环境条件方面的相关内容。
- 硬件设置:用于总线终端选择的 DIP 开关。

#### 软件设置:

GUIDE

22

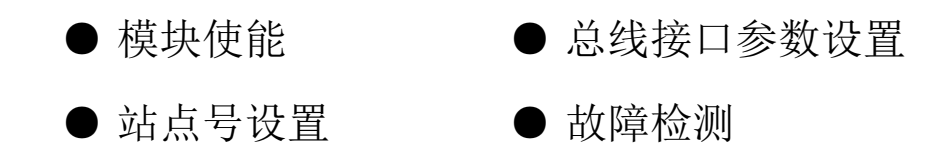

\_\_\_\_\_\_更多资料,请登录公司官方网站查询:

## 武汉港迪技术股份有限公司

Wuhan Guide Technology Co.,Ltd.

地址:武汉东湖新技术开发区理工大科技园理工园路6号

- 邮编: 430223
- 电话: 86-027-87927230
- 邮箱: shfw@gdetec.com
- 网址: www.gdetec.com

售后服务专线: 400-0077-570